# Türkçe

# Cabuk Kullanım Kılavuzu

# Bu cihazı kullanmaya başlamadan önce uymanız gerekenler

Bu cihaz aracın sürüş sırasında görüntü kaydı yapmasına yarayan bir güvenlik cihazıdır ve sadece sürüş görüntülerini izlemek için referans olarak kullanılmalıdır.

Bu ürün tüm kaza görüntülerinin kaydedileceğini garanti etmez. Hafıza kartının kullanım süresi dolmuşsa, kaza sırasında alınan darbenin etkisi tespit edilemezse kayıt yapılamayabilir.

Nefu kazalardan ve veri kaybından kaynaklanan hasarlardan sorumlu değildir ve destek sağlamamaktadır.

Sürüş sırasında kullanım kazaya sebebiyet verebileceği için lütfen kullanmadan önce aracın durduğundan emin olun.

# Kutunun İçindekiler

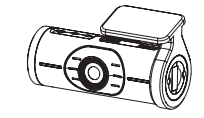

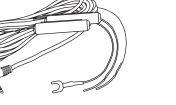

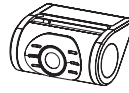

Ana Birim

Direk Bağlantı Kablosu

Arka Kamera

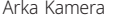

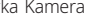

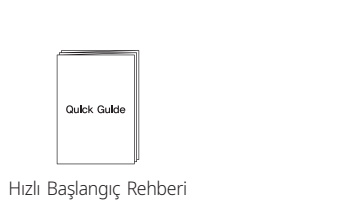

| Özellik                               | Tanımlama                                                                                         |
|---------------------------------------|---------------------------------------------------------------------------------------------------|
| 2CH                                   | Arka Kamera Girişi                                                                                |
| GPS                                   | GPS Modülü Girişi                                                                                 |
| MIC                                   | Ses kaydı için mikrofon                                                                           |
| DC Giriş                              | Güç Kablosu Girişi                                                                                |
| Askilik                               | Askılık Ayağı                                                                                     |
| Güç                                   | Açma / Kapama Düğmesi                                                                             |
| Kamera Lensi                          | Video kaydı için ön kamera                                                                        |
| Ön Led                                | Park durumuna geçişi ve güvenlik etkisini su                                                      |
| Durum Ledi                            | Kayıt durumunu gösterir                                                                           |
| Hoperlor                              | Sesli Yönlendirme                                                                                 |
| Micro Hafıza Kartı                    | Hafıza Kartı Girişi                                                                               |
| Wi-Fi Düğmesi                         | Wi-Fi Açama Kapama Düğmesi                                                                        |
| Yönlendirici / Sesli<br>kayıt düğmesi | 3 saniyeden uzun basın : Yönlendirici Açılır /<br>3 saniyeden kısa basın : Sesli Kayıt Kapalı / A |
| Manuel kayıt<br>düğmesi               | Manuel Kayıt                                                                                      |

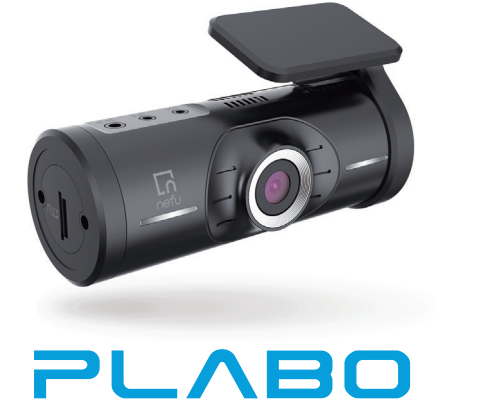

2 Kameralı Wi-Fi FULLHD Araç Kamerası

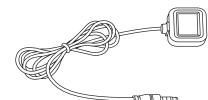

Arka Kamera Kablosu

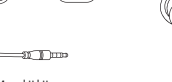

GPS Modülü (İsteğe Bağlı)

Cigar Kablosu (İsteğe Bağlı)

▲

Mikro SD Kartı

# Ürüne Genel Bakış

PLABO çift kanal sistemi hem ön hem de arka üniteler için FHD video kaydeder. PLABO'nun ana işlevi, araç kamerasındaki kaydedilen görüntüleri incelemek için bir akıllı telefon kullnılmasıdır, bu özellik yüksek kaliteli bir araç kamerasında olan ve önemli detaylar veren bir özelliktir.

Çok gizli bir form faktörü kullanarak, öncelikle videolara kolayca erişebilmeniz için dahili ekrana olan ihtiyacı ortadan kaldırır.

Bu özellikle bir kaza anında kullanıcı bir dizüstü bilgisayara ya da Micro SD kartın çıkartılmasına gerek kalmadan hızlıca SNS paylaşım menüsü kullanılarak yetkili kişilere neler yaşandığını PLABO yardımıyla gösterebilir.

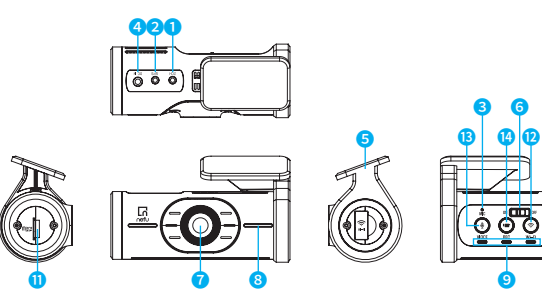

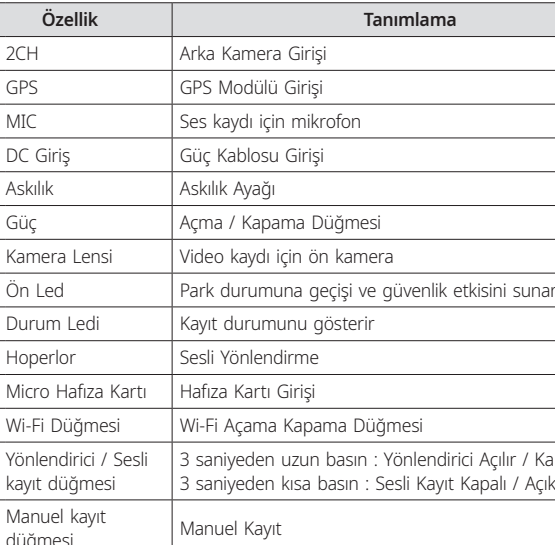

# Cihaz Kurulumu

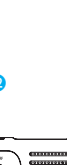

| 10 |
|----|

| unar |
|------|
|      |
|      |
|      |
|      |

/ Kapanır Açık

- Cihazı güvenli bir yerde ve araç kapalı durumdayken ayarladığınızdan emin olun.
- Güce bağlamadan önce Micro SD kartın doğru bir şekilde yerleştirildiğinden emin olun.
- Kurulumun yapıldığı yerin temiz olduğundan emin olun.
- Cihazı uzun zaman aralıkları içinde kullanmıyorsanız güç kablosunun bağlantısını kesin. - Ürünü düşürmeyiniz düzgün çalışmamasına neden olabilir.
- Aşırı sıcak havalarda kapalı park alanlarında tutulması veya önüne bir koruyucu

### Micro SD kart takılırken uyulması gerekenler

- Micro SD kartı yerleştirirken aşırı güç uygulamayın ya da yanlış yöne yerleştirmeyin. Bu durumlar SD kartın zarar görmesine sebep olabilir,sorumluluk kullanıcıya aittir.
- Lütfen Micro SD kartı hata vermemesi için sık sık kontrol edin ve Micro SD kart çabuk aşınabilir olduğu için düzenli olarak değiştirilmelidir.
- SD kartı çıkarırken cihazın kapalı olduğundan emin olun.
- Nefu'nun orijinal Micro SD kartı dışında kullanılan Micro SD kartların çıkardığı sorunlarda sorumluluk kullanıcıya aittir.
- Önemli kayıtları diğer cihazlara da kaydedin (örn. PC).

# 1. Ana cihaz kurulumu

konulması tavsiye edilir.

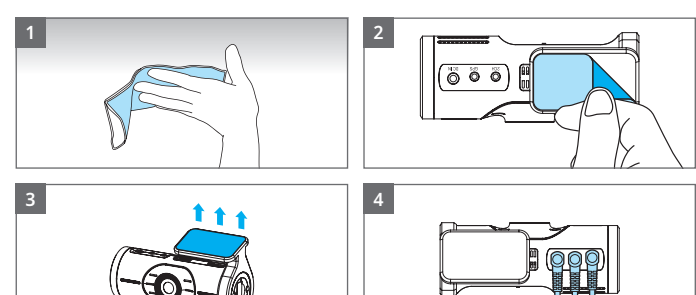

- (1) Ürünü kurmak için temiz bir alan seçin.
- (2) Çift taraflı bantı çıkarın.

(3) Cihazı takın.

(4) Öncelikle arka kamera ve GPS kablolarını bağlayın sonra güç kablosunu bağlayın.

🗥 Navigasyon gibi cihazların doğru çalışması için kablo tesisatının aralarında yeterince boşluk bırakılmadığından emin olun.

#### 2. Direk Bağlantı Kablosunun Bağlanması

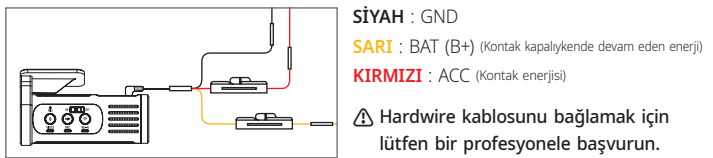

### 3. Arka Kameranın Kurulumu

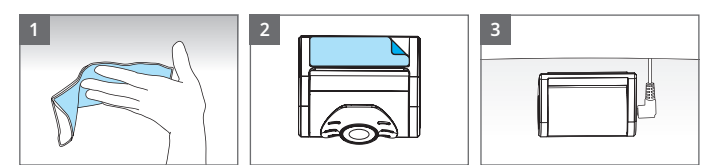

(1) Ürünü kurmak için temiz bir alan seçin. (2) Çift taraflı bantı çıkarın ve cihazı takın. (3) Arka kamerayı ve kablosunu bağlayın.

🗥 Kurulumdan önce aracınızın çalışır durumda olmadığından emin olun. 🗥 Kurulumun yapılacağı alanın temiz olduğundan emin olun.

🕼 Kurulum alanının pencerenin kızılötesi ışınlarına engel olmadığından emin olun.

#### 4. Harici GPS Modülünün Kurulumu

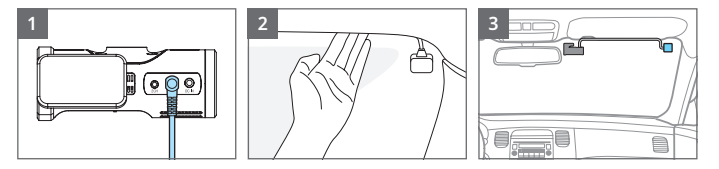

(1) Harici GPS modülünü cihazın doğru bölümüne bağlayın.

- (2) Kablo hatlarını aracın tavanında düzenleyin.
- (3) Çift taraflı bantı çıkarın ve modülü aracın ön camına takın.

🗥 Kurulumdan önce aracınızın çalışır durumda olmadığından emin olun. 🗥 Kurulumun yapılacağı alanın temiz olduğundan emin olun.

# Ürün Özlk

# Ürünün Özellikleri

| Açıklama<br>/ Arka : FHD 1920X1080 @ 30fps<br>: 1/2.8" 2M SONY STARVIS / Arka :<br>64 Yüksek Profil<br>: 103mmX40.5mmX55mm / Arka<br>ro SDHC (16GB / 32GB / 64GB / 12<br>mal / Olay / Manuel / Park (Hareke |
|----------------------------------------------------------------------------------------------------|
| / Arka : FHD 1920 X 1080 @ 30fps<br>: 1/2.8" 2M SONY STARVIS / Arka :<br>64 Yüksek Profil<br>: 103mm X 40.5mm X 55mm / Arka<br>ro SDHC (16GB / 32GB / 64GB / 12<br>mal / Olay / Manuel / Park (Hareke       |
| : 1/2.8" 2M SONY STARVIS / Arka :<br>54 Yüksek Profil<br>: 103mm X 40.5mm X 55mm / Arka<br>ro SDHC (16GB / 32GB / 64GB / 12<br>mal / Olay / Manuel / Park (Hareke                                           |
| 54 Yüksek Profil<br>: 103mmX40.5mmX55mm / Arka<br>ro SDHC (16GB / 32GB / 64GB / 12<br>mal / Olay / Manuel / Park (Hareke                                                                                    |
| : 103mmX40.5mmX55mm / Arka<br>ro SDHC (16GB / 32GB / 64GB / 12<br>mal / Olay / Manuel / Park (Hareke                                                                                                    |
| ro SDHC (16GB / 32GB / 64GB / 12<br>mal / Olay / Manuel / Park (Hareke                                                                                                    |
| mal / Olay / Manuel / Park (Hareke                                                                                                    |
|                                                                                                    |
| : 115°(Y)X62°(D)X145°(D) / Arka :                                                                                                    |
| ansiz                                                                                                    |
| ici & Opsiyonel                                                                                                    |
| de                                                                                                    |
| de                                                                                                    |
| : Güvenlik, GPS, Kayıt, Wi-Fi Led / /                                                                                                    |
| çılı Akselerasyon Sensörü, +2g / -2g                                                                                                    |
| 12V, 0.5A / DC 24V, 0.3A / DC Plug<br>lo : (Sy)TPRK, (Sr)D.Enrj, (Kr)ACC                                                                                                    |
| . 4.8W (Bütün özellikler acıksa, GP                                                                                                    |
|                                                                                                    |
|                                                                                                    |

### Genel Özellikler

| Bölüm                    | Açıklama                                                                        |
|--------------------------|---------------------------------------------------------------------------------|
| Kullanım Sıcaklığı       | -20°C ~ 70°C (-4°F ~ 158°F)                                                     |
| Yüksek Sıcaklık<br>Kesme | Yaklaşık 70°C (158°F)                                                           |
| Sertifikalar             | FCC, CE (Bütün sertifikalar 2018 3. Çeyi                                        |
| Yazılım                  | IOS & Android Uyumlu mobil uygulama<br>Window & Mac uyumlu Bilgisayar gösta     |
| Patent Teknoloisi        | "Üçlü format gerektirmeyen Teknoloji"<br>(Manuel olarak düzenli formata gerek b |

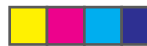

A Hardwire kablosunu bağlamak için lütfen bir profesyonele başvurun.

1/2.9" 2M SONY EXMOR : 65mm X 30mm X 28mm 128GB / 256GB) et & Darbe Duyarlı) 110°(Y) X 60°(D) X 140°(D)

Arka : Durum Led

q(Φ3.5 X 1.1) /

'S ve Led)

ranti Sistemi

reğinde alınmıştır)

erici programı

oırakmaz)

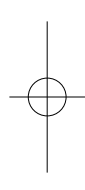

# Wi-Fi Uygulamasının Kullanımı

### 1. Wi-Fi aplikasyonunu indirme ve kurma

"NEFU\_Dashcam" uygulamasını App Store (iPhone) ve Play Store (Android) de aratın, indirin ve kurun.

### 2. Wi-Fi Uygulamasına Kayıt

Açıkken PLABO'da Wi-Fi butonuna basın. Sonra uygulamada NEFU\_PLABO\_XXXXXX ağına bağlanın.

|                                                       | ON ( )                                                                                                    |
|-------------------------------------------------------|----------------------------------------------------------------------------------------------------|
|                                                       | CURRENT NETWORK                                                                                                    |
|                                                       | REFU_PLABO_40c5ab<br>Internet may not be available                                                                                                    |
|                                                       | AVAILABLE NETWORKS                                                                                                    |
| Connect to Device                                     | (in the second second s |
| Would you like to connect to a Nefu device via Wi-Fi? | (in the second second s |
|                                                       | ( Change and a state of the state of the sta |
| Cancel OK                                             | (n)<br>A                                                                                                    |
|                                                       | ( not the second second |
| Wifi Connect Live Viewer                              | (in the second second s |
|                                                       | 8                                                                                                    |

(1) Wi-Fi bağlı olmadığı zaman ayarlara gitmek için açılan mesajdaki "Tamam" a dokunun. (2) Wi-Fi listesindeki "PLABO" ile başlayan Wi-Fi'yi seçin, ardından uygulamaya geri gidin.

### 🕼 İlk Wi-Fi şifresi 12345678'dir.

Wi-Fi bağlantısı yalnızca PLABO açıkken yapılabilir. Eğer Wi-Fi listesindeki cihazlar arasında bulamazsanız için lütfen listeyi yenileyin ve PLABO'daki Wi-Fi düğmesine basın.

# 3. Wi-Fi Uygulamasının Başlangıç Ekranı

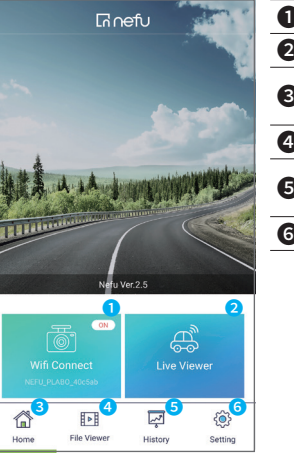

### 4. Canlı Akışı Görüntüleyin (Canlı Görüntüleyici)

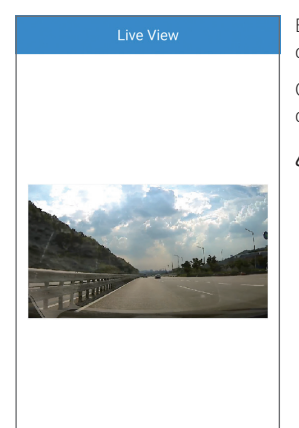

ē

Left / Right Reverse Front

<u>5</u>0

# 1 Wi-Fi durumu ve bağlanılan Wi-Fi ismi 2 Ön/arka canlı yayın görüntüleme **3** Ana ekrana dönüş. Durdurulma seçildiğinde kayda devam eder 4 Farklı dosyalarda kayıt arama Seyat bilgileri ve seyhat rotası, tarihlere göre arama

6 Kullanıcıya ünite ayarlarını yapan bölüm

| File Name: 20181025,090639_PHO<br>Date: 25/10/2018 09:06<br>File Name: 20181025,090639_PHO<br>Date: 25/10/2018 09:06   | 4E_F(3).avj<br>4E_F.avi >    | Olay    | Olay i<br>segm<br>sn ola<br>olaral   |
|----------------------------------------------------------------------------------------------------|------------------------------|---------|--------------------------------------|
| File Name: 20181025,090639_PHOP<br>Date: 25/10/2018 09:06<br>File Name: 20181025,090639_PHOP<br>Date: 25/10/2018 09:06 | vE_R(1).avi<br>vE_R.avi<br>≻ | Park    | Park o<br>saniye<br>/ dark<br>klasör |
| File Name : 20181107,091238_PHOP<br>Date : 07/11/2018 09:12                                                            | <sup>IE_1.avi</sup> ≻        | Elle    | Kullar<br>videol<br>kapsa            |
| Home File Viewer History                                                                                               | र् <b>्</b> र<br>Settion     | Telefon | Akıllı t                             |

#### 6. Seyahat Verileri (Geçmiş)

| Day     | Week       | Months         | Year           |
|---------|------------|----------------|----------------|
| <       | 16/11      | /2018          | >              |
|         | Max Sj     | peed 🧧 Average | Speed Unit(Mil |
| 4.8     |            |                |                |
| 4.0     | -          |                |                |
| 3.2     |            |                |                |
| 2.4     |            |                |                |
| 1.6     |            |                |                |
| 0.8     | - <b>1</b> |                |                |
| 0.0     | 25/3       | 0/2018         | 27/10/2018     |
|         |            |                |                |
| Mileage | Trip Time  | Event          | Speed          |
|         | Travel Log | )              | Mi/h           |
| ~       | 0-0        |                | sên.           |
|         |            |                | 50             |

Farklı dönemlere ait gezi verileri şematikleştirilmiştir. Kilometre, zaman, hız, olay kayıtlarının sayısı burada bulunabilir.

|            | FIIS        | .01 y         |                  |
|------------|-------------|---------------|------------------|
| Day        | Week        | Months        | Year             |
| <          | 16/11,      | >             |                  |
|            | Max Sp      | eed 😑 Average | Speed Unit(Mi/h) |
| 4.8        |             |               |                  |
| 4.0        |             |               |                  |
| 3.2        | _           |               |                  |
| 2.4        |             |               |                  |
| 1.6        |             |               |                  |
| 0.8        | - <b>6</b>  | -             |                  |
| 23/10/2018 | 25/1        | 3/2018        | 27/10/2018       |
| Mileage    | Trip Time   | Event         | Speed            |
|            |             |               |                  |
|            | I ravel Log |               | Mi/h             |
|            |             | 1             | <br>             |
|            | File Viewer |               | Catting          |

Birimin canlı video akışını eş zamanlı olarak doğrudan görüntülemenizi sağlar.

Ön / arka seçeneklerinde ve sola / sağa geri dönerken yatay görünüm mevcuttur.

\land SNS özelliği üzerinden canlı video akışı paylaşmanın yalnızca IOS tabanlı Mobil uygulaması için uygulanabilir olduğunu unutmayın.

ADVANCED

5. Kayıtları Görüntüleme (Dosya Görüntüleyici) PLABO birimindeki kayıtlı dosyalar Dosya Görüntüleyici ile görüntülenebilir. Her klasör, ön / arka seçenekleriyle küçük resim görünümüyle desteklenir

| File Viewer                                                                                                    | Her dosya | nın kategorileri aşağıdaki tablodaki gibid                                                                                                    |
|----------------------------------------------------------------------------------------------------|-----------|----------------------------------------------------------------------------------------------------|
| Drive Event Parked Manual Phone<br>Select                                                                                                    | Sürüş     | Normal sürüş videoları kaydedilir.<br>Sürüş videoları1 dk videolar halinde<br>ve döngüsel kayıt şeklinde kaydedilir.                                       |
| File Norm:     20181025, 090539, PHONE_F(3) and<br>Doi:     25/10/2018 0936       File Norm:     20181025, 090639, PHONE_Fail<br>Doi:     22/10/2018 0936     | Olay      | Olay ile tetiklenen videolar 30 sn lik<br>segmentlerdedir. (Video verileri 15<br>sn olay öncesini kapsar ve otomatik<br>olarak olay klasörüne kaydedilir.) |
| Fire Hame: 20181025,096639, PHONE,R(1) and<br>Dat: 22/10/2181025,096639, PHONE,R(1) and<br>Fire Hame: 20181025,096039, PHONE,Revi ><br>Dat: 22/10/2181059,096 | Park      | Park dosyalarını kaydeder. En fazla 30<br>saniyeyi kapsayan dosyalar hareket<br>/ darbe olaylarını kaydeder ve pak<br>klasöründe tutar.                    |
| File Name: 20181107,091238,PHONE_1.avi ><br>Date: 07/11/2018 09-12                                                                                            | Elle      | Kullanıcının kendi komutu ile başlayan<br>videolardır. En fazla 30 saniye süreyi<br>kapsar.                                                                |
| Home File Viewer History Setting                                                                                                    | Telefon   | Akıllı telefona kaydedilen kayıtlardır.                                                                                                    |

### 7. Seyahat Günlüğü & Araç Lokasyonu

Rotalarınız Geçmiş Menüsünde güvenle saklanır, böylece önceki tüm araç sürüşlerinize erişebilirsiniz.

Ayrıca, travel log drive, sürücülerin veya filo yöneticilerinin Nefu mobil uygulamasını kullanarak aracın mevcut yerini bulmalarına yardımcı olur. PLABO'nun harici GPS anteni tarafından yakalanan, aracın konumu, hızı ve seyahat yönü mobil uygulamada Google maps görüntüleyicide gösterilir.

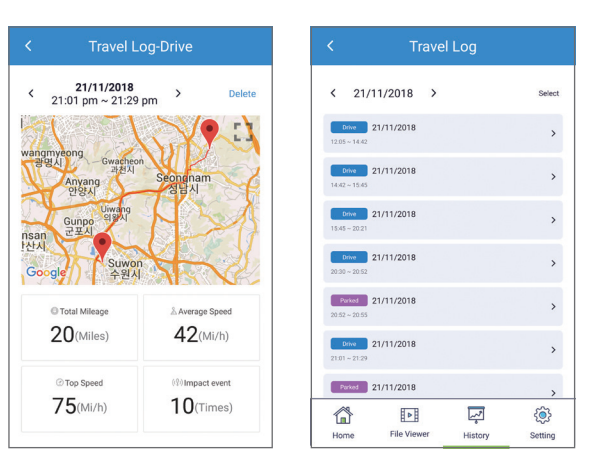

#### 8. SNS'ye PLABO Araç Kamerası Birimi ile birlikte canlı yayın

Araç kamerası ile çekimlerinizi Nefu Mobile uygulamasıyla doğrudan Wi-Fi bağlantılı PLABO biriminizden canlı Çoklu SNS'lere (Facebook, Line, Whatsapp, vb.) aktarabilirsiniz.

# 🗥 Lütfen yukarıda belirtilen özelliğin sadece IOS Nefu mobil uygulaması için uygulanabilir olduğunu unutmayın.

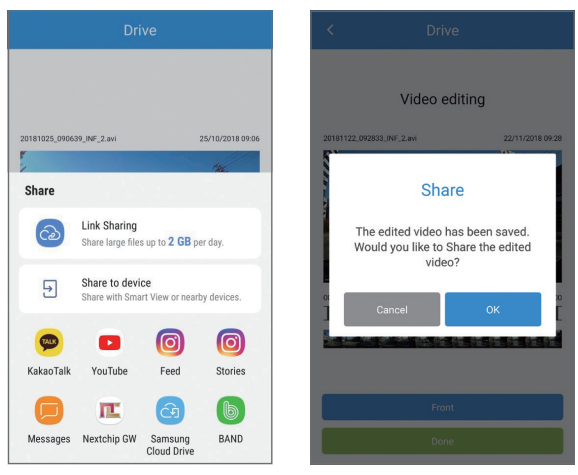

#### 9. Yapılandırma (Ayarlar)

| Setting                                              | Araç kamerasının ayarları değiştirilebilir.<br>Bu birimde değisikliklerin yapılması PLABO |                                                                     |  |
|------------------------------------------------------|-------------------------------------------------------------------------------------------|---------------------------------------------------------------------|--|
| Recording<br>MD_11V24Hour.On_Time<br>Lapse           | sisteminin yeniden başlatılmasına neden olabilir.                                         |                                                                     |  |
| Event<br>MIDLOWESTORIOM                              | Tüm kategoriler aşağıda sıralanmıştır.                                                    |                                                                     |  |
| Sound<br>on off                                      | Kayıt Görüntü kalitesi için ayarlar,güç tasarrufu,park modu zamanlaması.                  |                                                                     |  |
| Hot Tays, Seed, 2018 11-16 162441 Memory Deveg First | Darbe ve hareket olaylarında<br>ayarlar park durumundayken<br>hassasiyet.                 |                                                                     |  |
| Korean, Off, Mil/A, On                               | Ses                                                                                       | Sesli kayıt seçenekleri ve hoparlör<br>ses yüksekliği için ayarlar. |  |
|                                                      | Zaman                                                                                     | Mevcut zamana ve tarihi ayarlar.                                    |  |
|                                                      | Hafıza                                                                                    | SD kart hafiza bölümleri ayarlama<br>/ Mikro Haıza kartı format.    |  |
| 1월 분별 나가 있었<br>Home File Viewer History Setting      | Sistem                                                                                    | Sistem ayarlana / Yeniden başlatma                                  |  |

# PC Görüntüleyicinin Kullanımı

# 1. PC Görüntüleyicinin İndirilmesi

İnternet tarayıcınızı açın ve http://www.nefu.co.kr/support/download linkini kullanarak PC Görüntüleyiciyi indirin.

#### 2. PC Görüntüleyici Uyumluluğu

PC görüntüleyici Windows ve Mac OS bilgisayarları ile uyumludur.

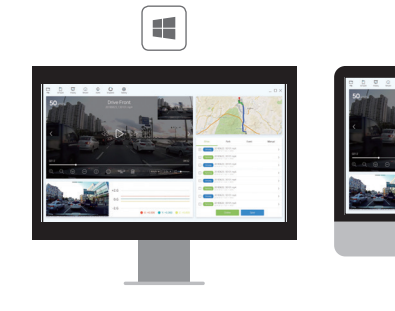

#### 3. PC Görüntüleyicinin Başlatılması

Masaüstünde kurulu Nefu PLABO Görüntüleyiciyi açın. Görüntüleyiciyi açmadan önce Micro SD kartın takılı olduğundan emin olun.

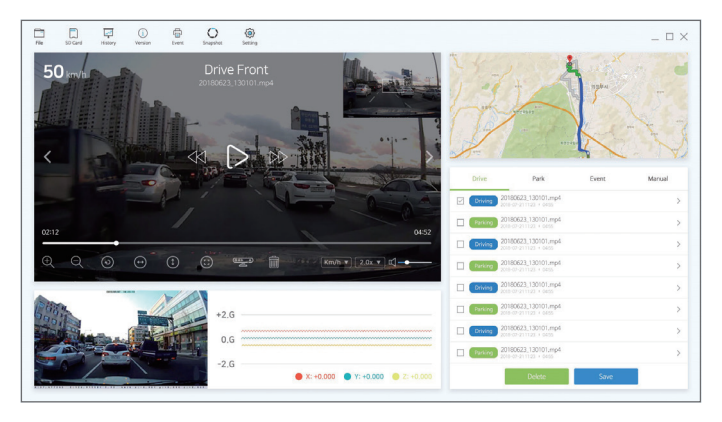

tablodaki gibidir.

\_\_\_\_\_ avdedilir. olar halinde e kaydedilir. 2

\_\_\_\_\_

ı ile başlayan aniye süreyi

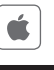

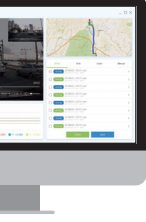

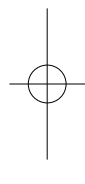